## **iPhone - IMAP**

The look and feel of each iPhone device can be different based on your software version and wireless vendor. The sample below is one version and yours may look different, but the steps should be the same or very similar.

Locate and launch the Settings

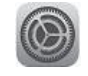

Select "Mail, Contacts, Calendars" from the Settings menu

| ••000 A | T&T LTE 3:50 PM             | 1 🗖 |
|---------|-----------------------------|-----|
|         | Settings                    |     |
| *       | Wallpaper                   | >   |
| ((ه     | Sounds                      | >   |
| £       | Passcode                    | >   |
|         | Privacy                     | >   |
|         |                             |     |
|         | iCloud<br>akchood@gmail.com | >   |
| A       | iTunes & App Store          | >   |
|         |                             |     |
|         | Mail, Contacts, Calendars   | >   |
|         | Notes                       | >   |
|         | Reminders                   | >   |
|         | Phone                       | >   |

Scroll down and select "Add Account"

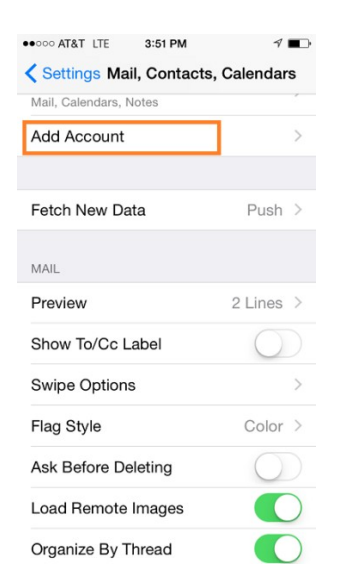

Scroll to the bottom and select "Other"

| ••••• AT&T LTE  | 3:51 PM   | ∢ ∎⊃• |  |  |
|-----------------|-----------|-------|--|--|
| K Mail Ad       | d Account |       |  |  |
|                 | iCloud    |       |  |  |
| E 🛛 E           | Exchange  |       |  |  |
| G               | oogle     |       |  |  |
| YAHOO!          |           |       |  |  |
|                 | Aol.      |       |  |  |
| odd Outlook.com |           |       |  |  |
|                 | Other     |       |  |  |
|                 |           |       |  |  |

Select "Add Mail Account"

| ••••• AT&T LTE 3:51 PM  | ⊿ ∎⊃• |
|-------------------------|-------|
| Add Account Other       |       |
|                         |       |
| MAIL                    |       |
| Add Mail Account        | >     |
|                         |       |
| CONTACTS                |       |
| Add LDAP Account        | >     |
| Add CardDAV Account     | >     |
|                         |       |
| CALENDARS               |       |
| Add CalDAV Account      | >     |
| Add Subscribed Calendar | >     |
|                         |       |
|                         |       |
|                         |       |

Complete the Name, Email, Password and Description fields and click "Next"

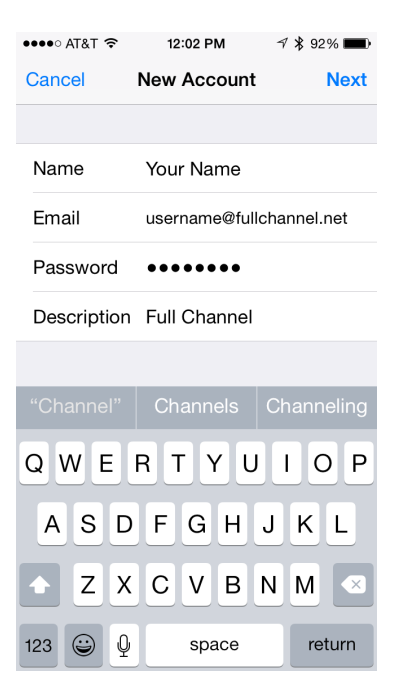

## **Configuring for IMAP**

Click on "IMAP" and enter your account and domain settings: Replace "username@fullchannel.net" with your email address. For Host Name, enter mail.fullchannel.net.

Click "Next" when finished

| ●●●●○ AT&T 🔶         | 12:04 PM        | 1 🖇 91% 🔳  |  |  |  |
|----------------------|-----------------|------------|--|--|--|
| Cancel               | New Account     | Next       |  |  |  |
| Name                 | Your Name       |            |  |  |  |
| Email                | username@fullc  | hannel.net |  |  |  |
| Description          | Full Channel    |            |  |  |  |
| INCOMING MAIL SERVER |                 |            |  |  |  |
| Host Name            | mail.fullchanne | el.net     |  |  |  |
| User Name            | username@fullc  | hannel.net |  |  |  |
| Password             | •••••           |            |  |  |  |
| OUTGOING MAIL SERVER |                 |            |  |  |  |
| Host Name            | mail.fullchanne | el.net     |  |  |  |
| User Name            | username@fullc  | hannel.net |  |  |  |
| Password             | •••••           |            |  |  |  |

Select "Save" to finish.

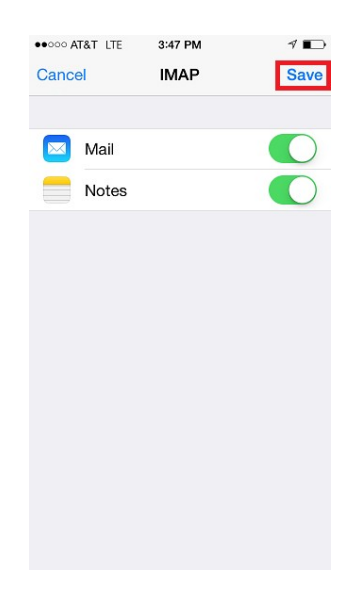